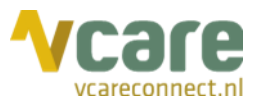

# Handleiding Vcare Operator Beheerders

# Uw communicatie is **onze zorg**

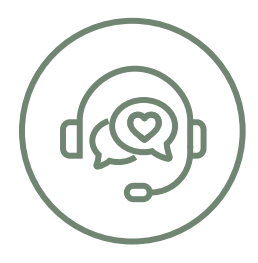

Datum Versie : april 2020 : 2.01

 $\odot$ 

Postbus 176, 7500 AD Enschede Pantheon 2, 7521 PR Enschede Beechavenue 2, 1119 PT Schiphol – Rijk 088 4 800 900 www.vcareconnect.nl info@vcareconnect.nl

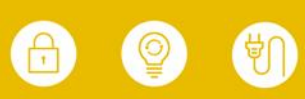

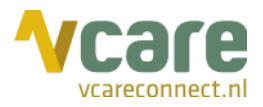

# Inhoud

| 1. Inleiding                                     | 3  |
|--------------------------------------------------|----|
| 2. Instellingen                                  | 4  |
| 2.1 Groepen                                      | 5  |
| 2.1.1 Beheerdersrechten                          | 7  |
| 2.1.2 Contactpersonenbeheer                      | 7  |
| 2.1.3 Oproepgeschiedenis                         | 7  |
| 2.1.4 Chat                                       | 7  |
| 2.1.5 Call back overzicht                        | 8  |
| 2.1.6 Eigen notitie bewerken                     | 8  |
| 2.1.7 Notitie van anderen bewerken               | 8  |
| 2.1.8 Telefoonnummer zichtbaar bij statusicoon   | 8  |
| 2.1.9 Medewerkers in-/uitloggen wachtrij         | 8  |
| 2.1.10 Toon aanvullende oproepinformatie         | 8  |
| 2.1.11 Notitieweergave                           | 8  |
| 2.1.12 Nawerktijd uitgaande oproepen in seconden | 9  |
| 2.1.13 Handmatige nawerktijd                     | 9  |
| 2.1.14 Externe contacten                         | 9  |
| 2.1.15 Medewerkers                               | 10 |
| 2.1.16 Wachtrijen                                |    |
| 2.2 Wachtrijen                                   | 13 |
| 2.3 Medewerkers                                  | 15 |
| 2.4 Externe contacten                            | 16 |
| 2.4.1 Contactpersonen handmatig toevoegen        | 17 |
| 2.4.2 Contactpersonenbestand toevoegen           |    |
|                                                  |    |

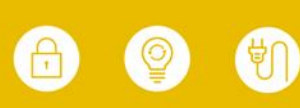

Vcare is een geregistreerd merk van V-Tel ICT B.V. Pagina 3 van 19

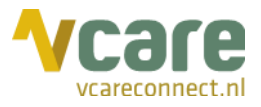

# 1. Inleiding

Deze beheerdershandleiding over Vcare Operator is een aanvulling op de gebruikershandleiding. In deze beheerdershandleiding worden slechts de aanvullende functionaliteiten uitgelegd waarover u beschikt als beheerder. Voor vragen over basishandelingen kunt u de gebruikershandleiding raadplegen. Hiervoor kunt u in de Operator op uw naam rechts bovenin het scherm klikken en vervolgens op 'Help', van hieruit wordt u doorgelinkt naar een pagina waarop u de gebruikershandleiding kunt downloaden:

|                   | Chantal Bakker <del>-</del> |  |
|-------------------|-----------------------------|--|
| Instellir         | ngen                        |  |
| Notifica          | aties uitschakelen          |  |
| Help              | շիդ                         |  |
| Operator 2 v1.4.0 |                             |  |
| Uitlogg           | en                          |  |

Voor vragen kunt u contact opnemen met Vcare connect via <u>support@vcareconnect.nl</u> of 088 4 800 911.

Bezoek

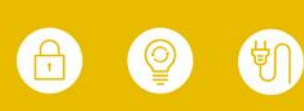

Vcare is een geregistreerd merk van V-Tel ICT B.V. Pagina 4 van 19

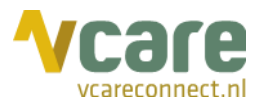

# 2. Instellingen

Als beheerder kunt u onder 'Instellingen' instellen wat gebruikers kunnen zien en doen in de Operator. Om in dit menu te komen, klikt u rechts bovenin op uw naam, gevolgd door 'Instellingen':

|          | Chantal Bakker <del>-</del> |
|----------|-----------------------------|
| Instelli | ngen (m                     |
| Notifica | aties uitschakelen          |
| Help     |                             |
| Operate  | or 2 v1.4.0                 |
| Uitlogg  | en                          |

Vervolgens ziet u het volgende scherm:

| <b>۷</b> C | are Operat                                      | tor                     |             |                   |
|------------|-------------------------------------------------|-------------------------|-------------|-------------------|
| <          | GROEPEN                                         | WACHTRIJEN              | MEDEWERKERS | EXTERNE CONTACTEN |
|            | Groepe                                          | n                       |             | •                 |
|            | Amsterdam                                       | (U bent lid van deze gi | roep)       |                   |
|            | Den Bosch (U bent lid van deze groep)           |                         |             |                   |
|            | Enschede (standaard)(U bent lid van deze groep) |                         |             |                   |
|            | Rotterdam (U bent lid van deze groep)           |                         |             |                   |
|            | Utrecht (U be                                   | nt lid van deze groep)  |             |                   |
|            |                                                 |                         |             |                   |

Hier ziet u de groepen die u beheert in uw beheerdersrol en de tabbladen waarin u wijzigingen kunt aanbrengen (in dit voorbeeld 'Groepen', 'Wachtrijen', 'Medewerkers' en 'Externe contacten').

Indien u lid bent van meerdere groepen, wordt dat als volgt weergegeven:

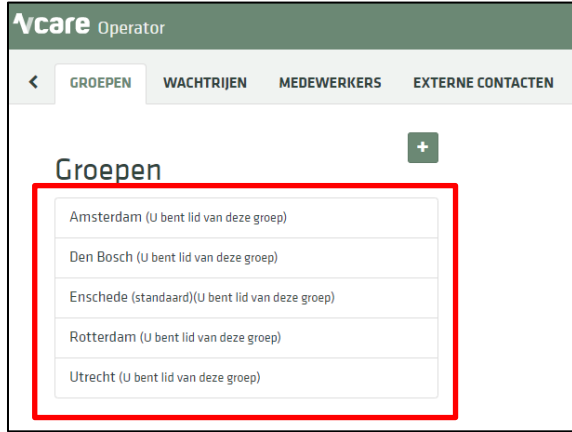

Post Bezoek Postbus 176, 7500 AD Enschede Pantheon 2, 7521 PR Enschede Beechavenue 2, 1119 PT Schiphol – Rijk 088 4 800 900 www.vcareconnect.nl info@vcareconnect.nl

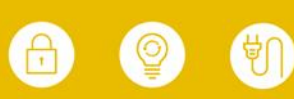

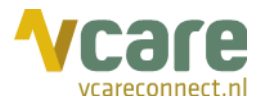

# 2.1 Groepen

In het tabblad 'Groepen' kunt u de groepen beheren binnen uw organisatie. De groepen zijn bijvoorbeeld locaties van uw bedrijf of afdelingen binnen uw organisatie. Groepen worden aangemaakt om rechten toe te kennen aan een bepaalde groep medewerkers of om een scheiding van inzicht te maken in interne en externe contactpersonen.

U kunt een nieuwe groep toevoegen, door op het plusje rechts bovenin te klikken:

| <b>۷C</b> | are Operat                | tor                      |               |                        |
|-----------|---------------------------|--------------------------|---------------|------------------------|
| <         | GROEPEN                   | WACHTRIJEN               | MEDEWERKERS   | EXTERNE CONTACTEN      |
|           | Groepe                    | n                        | Nieuwe        | +<br>e groep toevoegen |
|           | Amsterdam                 | (U bent lid van deze gr  | oep)          |                        |
|           | Den <mark>Bosch</mark> (u | J bent lid van deze groe | p)            |                        |
|           | Enschede (st              | andaard)(U bent lid va   | n deze groep) |                        |
|           | Rotterdam (I              | U bent lid van deze gro  | ep)           |                        |
|           | Utrecht (U be             | nt lid van deze groep)   |               |                        |
|           |                           |                          |               |                        |

Vervolgens kunt u een groepsnaam invullen en de groep opslaan:

| Maak nieuwe groep       | ×       |
|-------------------------|---------|
| Groepsnaam<br>Groningen |         |
|                         | Opslaan |

Door op een groep te klikken, komt u bij de rechten en instellingen die de geselecteerde groep heeft:

| CROEPEN WACHTRIJEN MEDEWERKERS EXTE                                                                                                    | RNE CONTACTEN                                                                                                    |  |
|----------------------------------------------------------------------------------------------------|----------------------------------------------------------------------------------------------------|--|
| Amsterdam (Li bert lid van deze groep)     Den Bosch (Li bert lid van deze groep)     Enschede (standaard)(U bert lid van deze groep)     Rotterdam (Li bert lid van deze groep)     Utrecht (Li bert lid van deze groep) | Amsterdam (Groeps-ID: 136)   Externe contacten   Wachtrijen   Kantaen   Van toepassing on alle groepen i   Beheerdersrachten*   Ja   Contactpersonenbeheer   Ja   Dproeggeschiedenis   Ja   Dint                                                                                                    |  |
|                                                                                                    | Call back overzicht Ja Nee Nottlies Eigen nottlie bewerken Ja Nee Nottlie van anderen bewerken Ja Nee                                                                                                    |  |
|                                                                                                    | Van toepassing op de geselecteerde groep å         Rechten         Telefoonnummer zichtbaar bij statusicoon       Ja         Medewerker in-/uitloggen op wachtrij       Ja         Toon aanvuilende oproepinformatie       Ja         Notties       Nee         Nottlieweergave       koon achter contactpersoon         Uitgaande oproepen in seconden       0         Handmatig       Ja         Nee |  |

Post Postbus 176, 7500 AD Enschede Bezoek Pantheon 2, 7521 PR Enschede Beechavenue 2, 1119 PT Schiphol – Rijk 088 4 800 900 www.vcareconnect.nl info@vcareconnect.nl

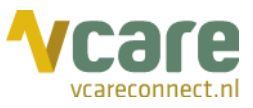

Bovenin het veld met de details over de groep, rood omkaderd in het vorige screenshot, heeft u de volgende opties: de groep 'standaard' maken met de **[Maak standaard]**-knop, de groep bewerken en de groep verwijderen.

Door een groep 'standaard' te maken, worden alle medewerkers die hierna toegevoegd worden in de Operator,

| worden     | in ue   | operaior, |
|------------|---------|-----------|
| standaard  | toegevo | begd aan  |
| deze groep | ):      |           |

| Amsterdam (Groe   | eps-ID: 136) | Maak standaard C                       |
|-------------------|--------------|----------------------------------------|
| Externe contacten | Wachtrijen   | standaard toegevoegd aan deze<br>groep |

Met het bewerkicoontje rechts naast de [Maak standaard]-knop, *kunt* u de groepsnaam bewerken. U kunt bijvoorbeeld de groepsnaam wijzigen van Amsterdam naar Groningen (in

dit voorbeeld). Vervolgens klikt u op 'Opslaan'. Met het prullenbakicoontje, 🦲, kunt u de geselecteerde groep verwijderen.

Verder heeft u in het 'Groepen'-tabblad de volgende instelopties voor alle groepen die u beheert. U komt bij deze instellingen door een groep aan te klikken:

| Externe contacten                                                                                                    | Wachtrijen                                                            | Medewerkers                       |
|----------------------------------------------------------------------------------------------------|-----------------------------------------------------------------------|-----------------------------------|
|                                                                                                    | Wathingen                                                             | Medewerkers                       |
| Van toepassing op alle groepen                                                                                                    | i                                                                     |                                   |
| Rechten                                                                                                    |                                                                       | -                                 |
| Beheerdersrechten *                                                                                                    | Ja                                                                    | Nee                               |
| Contactpersonenbeheer                                                                                                    | Ja                                                                    | Nee                               |
| Zichtbare tabbladen                                                                                                    |                                                                       |                                   |
| Oproepgeschiedenis                                                                                                    | Ja                                                                    | Nee                               |
| Chat                                                                                                    | Ja                                                                    | Nee                               |
| Call back overzicht                                                                                                    | Ja                                                                    | Nee                               |
| Notities                                                                                                    |                                                                       | _                                 |
| Eigen notitie bewerken                                                                                                    | Ja                                                                    | Nee                               |
|                                                                                                    |                                                                       |                                   |
| Notitie van anderen bewerken                                                                                                    | Ja                                                                    | Nee                               |
| Notitie van anderen bewerken<br>Van toepassing op de geselecteer                                                                                                    | Ja<br>rde groep <b>i</b>                                              | Nee                               |
| Notitie van anderen bewerken<br>Van toepassing op de geselecteer<br>Rechten                                                                                                    | Ja<br>rde groep <b>i</b>                                              | Nee                               |
| Notitie van anderen bewerken<br>Van toepassing op de geselecteer<br>Rechten<br>Telefoonnummer zichtbaar bij statusicoor                                                                                                    | Ja<br>rde groep <b>i</b><br>n Ja                                      | Nee                               |
| Notitie van anderen bewerken<br>Van toepassing op de geselecteer<br><b>Rechten</b><br>Telefoonnummer zichtbaar bij statusicoor<br>Medewerker in-/uitloggen op wachtrij                                                                                                    | Ja<br>rde groep <b>i</b><br>n Ja<br>Ja                                | Nee                               |
| Notitie van anderen bewerken<br>Van toepassing op de geselecteer<br>Rechten<br>Telefoonnummer zichtbaar bij statusicoor<br>Medewerker in-/uitloggen op wachtrij<br>Toon aanvullende oproepinformatie                                                                                             | rde groep <b>i</b><br>n Ja<br>Ja<br>Ja                                | Nee<br>Nee<br>Nee<br>Nee          |
| Notitie van anderen bewerken<br>Van toepassing op de geselecteer<br>Rechten<br>Telefoonnummer zichtbaar bij statusicoor<br>Medewerker in-/uitloggen op wachtrij<br>Toon aanvullende oproepinformatie<br>Notities                                                                                 | rde groep <b>i</b><br>n Ja<br>Ja<br>Ja                                | Nee<br>Nee<br>Nee<br>Nee          |
| Notitie van anderen bewerken<br>Van toepassing op de geselecteer<br>Rechten<br>Telefoonnummer zichtbaar bij statusicoor<br>Medewerker in-/uitloggen op wachtrij<br>Toon aanvullende oproepinformatie<br>Notities<br>Notitieweergave                                                              | Ja<br>rde groep <b>i</b><br>n Ja<br>Ja<br>Ja<br>Als tekst bij een cor | Nee<br>Nee<br>Nee<br>Nee          |
| Notitie van anderen bewerken<br>Van toepassing op de geselecteer<br>Rechten<br>Telefoonnummer zichtbaar bij statusicoor<br>Medewerker in-/uitloggen op wachtrij<br>Toon aanvullende oproepinformatie<br>Notities<br>Notitieweergave<br>Nawerktiid                                                | Ja<br>rde groep <b>i</b><br>n Ja<br>Ja<br>Ja<br>Als tekst bij een cor | Nee<br>Nee<br>Nee<br>Nee          |
| Notitie van anderen bewerken<br>Van toepassing op de geselecteer<br>Rechten<br>Telefoonnummer zichtbaar bij statusicoor<br>Medewerker in-/uitloggen op wachtrij<br>Toon aanvullende oproepinformatie<br>Notities<br>Notitieweergave<br>Nawerktijd<br>Uitgaande oproepen in seconden              | Ja<br>rde groep <b>i</b><br>n Ja<br>Ja<br>Ja<br>Als tekst bij een cor | Nee<br>Nee<br>Nee<br>ntactpersoon |
| Notitie van anderen bewerken<br>Van toepassing op de geselecteer<br>Rechten<br>Telefoonnummer zichtbaar bij statusicoor<br>Medewerker in-/uitloggen op wachtrij<br>Toon aanvullende oproepinformatie<br>Notities<br>Notitieweergave<br>Nawerktijd<br>Uitgaande oproepen in seconden<br>Handmatig | rde groep i<br>n Ja<br>Ja<br>Ja<br>Als tekst bij een cor<br>3<br>Ja   | Nee<br>Nee<br>Nee<br>ntactpersoon |

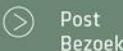

Postbus 176, 7500 AD Enschede Pantheon 2, 7521 PR Enschede Beechavenue 2, 1119 PT Schiphol – Rijk

088 4 800 900 www.vcareconnect.nl info@vcareconnect.nl

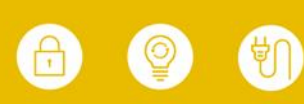

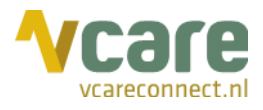

Voor meer informatie houdt u de muis iets langer op het 'i'-icoontje:

|                                  | Onderstaande rechten gelden<br>voor alle gebruikers die lid zijn |
|----------------------------------|------------------------------------------------------------------|
|                                  | van deze groep ongeacht in                                       |
| Enschodo (Groops 10, 135)        | welke groep zij op dat moment                                    |
| LIISCHEUE (Groeps-ID: 135)       | actief zijn. Als een gebruiker lid                               |
|                                  | is van meerdere groepen kan hij                                  |
| Externe contacten                | of zij kiezen voor de groep                                      |
|                                  | waarin men wil werken. Bij                                       |
| Van toepassing op alle groepen 🤅 | onderstaande instellingen geldt                                  |
|                                  | dat de hoogste rechten geldig                                    |
| Rechten                          | zijn. Voorbeeld: je bent lid van 4                               |
| Beheerdersrechten *              | groepen maar in 1 groep heb je                                   |
|                                  | als gebruiker de rechten 'Chat'                                  |
|                                  | gekregen. Je beschikt dan altijd                                 |
| Contactpersonenbeheer            | over het tabblad 'Chat',                                         |
|                                  | ongeacht in welke groep je dan                                   |
| Zichtbare tabbladen              | werkzaam bent.                                                   |

U kunt de groep(en) rechten toekennen of ontzeggen door op 'Ja' of 'Nee' te klikken. De optie die u selecteert, kleurt groen. Indien een medewerker lid is van meerdere groepen, gelden de hoogste rechten. Hiermee kan een gebruiker bijvoorbeeld inzicht hebben in de wachtrijen van een groep, maar tegelijk ook beheerder zijn doordat hij of zij die rechten heeft vanuit een andere groep.

Het groeps-ID-nummer dat achter de naam van de groep staat, is een automatisch gegenereerd nummer, dat enkel van belang is als u in een groep contactpersonen uploadt via het 'Externe contactpersonen'-tabblad in de beheerdersomgeving. Hier wordt dit nummer ook automatisch weergegeven, het is enkel ter referentie.

# 2.1.1 Beheerdersrechten

Onder 'Beheerdersrechten' staat of de medewerkers in uw organisatie wel of geen beheerdersrol hebben. Zonder de beheerdersrechten kan een gebruiker niet naar het 'Instellingen'-menu met informatie over de groepen, wachtrijen en externe contactpersonen. De beheerdersrol kan alleen toegekend worden door Vcare.

| Enschede (Groeps-                | ID: 135)   | C 💼         |  |
|----------------------------------|------------|-------------|--|
| Externe contacten                | Wachtrijen | Medewerkers |  |
| Van toepassing op alle groepen i |            |             |  |
| Beheerdersrechten *              | Ja         | Nee 🚫       |  |

# 2.1.2 Contactpersonenbeheer

Met 'Contactpersonenbeheer' kunt u de medewerkers in uw organisatie wel of geen toestemming geven tot het toevoegen, wijzigen en verwijderen van zowel interne (uit de eigen organisatie, onafhankelijk van de groep) als externe (buiten de eigen organisatie) contacten.

# 2.1.3 Oproepgeschiedenis

Met 'Oproepgeschiedenis' kunt u de medewerkers in uw organisatie wel of geen toegang geven tot hun eigen oproepgeschiedenis met hierin alle inkomende en uitgaande oproepen. De werking en de mogelijkheden van de oproepgeschiedenis kunt u lezen in de gebruikershandleiding van de Operator.

#### 2.1.4 Chat

Met 'Chat' kunt u de medewerkers in uw organisatie wel of geen toegang geven tot de interne chatfunctie binnen de Operator. De werking en mogelijkheden van de chat kunt u lezen in de gebruikershandleiding van de Operator.

088 4 800 900 www.vcareconnect.nl info@vcareconnect.nl

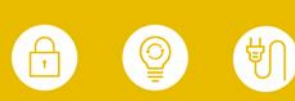

Vcare is een geregistreerd merk van V-Tel ICT B.V. Pagina 8 van 19

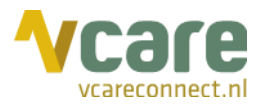

# 2.1.5 Call back overzicht

Met 'Call back overzicht' kunt u, indien u de Call back-module afneemt, de medewerkers in uw organisatie wel of geen toegang geven tot het Call back-overzicht via de Operator. Indien u de medewerkers deze rechten toekent, krijgen zij inzicht in de planning en hebben de mogelijkheid een geplande terugbelafspraak te annuleren.

# 2.1.6 Eigen notitie bewerken

Met 'Eigen notitie bewerken' kunt u de medewerkers in uw organisatie wel of geen rechten toekennen voor het toevoegen, bewerken of verwijderen van een notitie achter hun eigen naam in het 'Contacten'-tabblad. De werking en de mogelijkheden van deze functie kunt u lezen in de gebruikershandleiding van de Operator.

# 2.1.7 Notitie van anderen bewerken

Met 'Notitie van anderen bewerken' kunt u de medewerkers in uw organisatie wel of geen rechten toekennen voor het toevoegen, bewerken of verwijderen van een notitie achter de naam van een andere medewerker in het 'Contacten'-tabblad. De werking en de mogelijkheden van deze functie kunt u lezen in de gebruikershandleiding van de Operator.

# 2.1.8 Telefoonnummer zichtbaar bij statusicoon

Met 'Telefoonnummer zichtbaar bij statusicoon' kunt u de medewerkers die lid zijn van de geselecteerde groep wel of geen inzicht geven in het telefoonnummer waarmee een andere medewerker op dat moment in gesprek is:

| Alge | meen | Ir | nkorner<br>Gespre | nd: 3181<br>ksduur | 84800 <b>000</b><br>: 00 : 10 |
|------|------|----|-------------------|--------------------|-------------------------------|
| C    | ø    |    |                   | 1                  | Chantal Bakker                |
| c    | Ø    |    |                   | 0                  | Piet Jansen                   |

De gespreksduur blijft wel altijd zichtbaar, ongeacht of u de medewerkers die lid zijn van de geselecteerde groep de rechten geeft tot inzicht in het telefoonnummer waarmee het gesprek plaatsvindt.

#### 2.1.9 Medewerkers in-/uitloggen wachtrij

Met 'Medewerkers in-/uitloggen wachtrij' kunt u de medewerkers die lid zijn van de geselecteerde groep wel of geen rechten toekennen voor het in- of uitloggen van andere medewerkers op de geselecteerde wachtrij. De werking en de mogelijkheden van deze functie kunt u lezen in de gebruikershandleiding van de Operator.

#### 2.1.10 Toon aanvullende oproepinformatie

Met 'Toon aanvullende oproepinformatie' kunt u de medewerkers die lid zijn van de geselecteerde groep wel of geen rechten toekennen voor het weergeven van aanvullende oproepinformatie na het selecteren van een wachtrij. Dit kan bijvoorbeeld de naam van de locatie zijn waarvoor de oproep op de geselecteerde wachtrij binnenkomt. Deze informatie wordt weergegeven onder een 'i'-icoon in het detailveld van de wachtrij. Meer informatie over de weergave van deze functie kunt u lezen in de gebruikershandleiding van de Operator.

# 2.1.11 Notitieweergave

Met 'Notitieweergave' kunt u instellen hoe de medewerkers die lid zijn van de geselecteerde groep notities weergegeven zullen zien: als icoon achter de naam van de contactpersoon (middels een 'i'-icoon) of als tekst achter de naam van een contactpersoon. Deze instelling geldt alleen wanneer u de medewerkers rechten heeft gegeven tot het toevoegen, bewerken of verwijderen van notities, ofwel alleen bij zichzelf of ook bij anderen. De werking en de mogelijkheden van deze functie kunt u lezen in de gebruikershandleiding van de Operator.

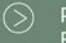

Postbus 176, 7500 AD Enschede Pantheon 2, 7521 PR Enschede Beechavenue 2, 1119 PT Schiphol – Rijk 088 4 800 900 www.vcareconnect.nl info@vcareconnect.nl

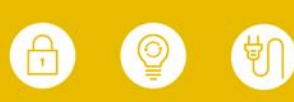

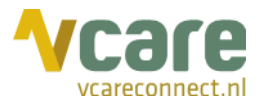

#### 2.1.12 Nawerktijd uitgaande oproepen in seconden

Met de nawerktijd voor uitgaande oproepen kunt u instellen hoeveel nawerktijd (in seconden) alle medewerkers van de geselecteerde groep standaard hebben na een uitgaande oproep:

| Nawerktijd                     |   |
|--------------------------------|---|
| Uitgaande oproepen in seconden | 3 |

De medewerkers van deze groep kunnen vervolgens, indien u ze in dit tabblad de rechten daartoe geeft, ook zelf handmatig de nawerktijd activeren, zowel na een inkomende als uitgaande oproep. In hoofdstuk 2.2 staat uitgelegd hoe u de automatische nawerktijd voor inkomende oproepen per wachtrij kunt instellen.

#### 2.1.13 Handmatige nawerktijd

Met de handmatige nawerktijd kunt u aangeven of u de medewerkers die lid zijn van de geselecteerde groep de optie tot het instellen van handmatige nawerktijd wel of niet wilt toestaan. Staat u dit toe, dan hebben ze de mogelijkheid om handmatig de nawerktijd aan te zetten middels de volgende optie:

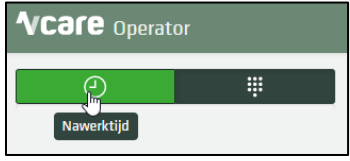

Meer informatie over deze functie kunt u lezen in de gebruikershandleiding van de Operator.

#### 2.1.14 Externe contacten

Als u een groep selecteert, heeft u bovenin het scherm nog drie andere opties:

| Enschede (Groeps- | ID: 135)   | <b>I</b>    |
|-------------------|------------|-------------|
| Externe contacten | Wachtrijen | Medewerkers |

De eerste optie is 'Externe contacten'. Als u op deze knop klikt, opent meteen het tabblad 'Externe contacten', en ziet u alle externe contactpersonen:

| C GROEPEN WACHTRIJEN                     | MEDEWERKERS                                              | EXTERNE CONTACTEN                   |             |                     |                                                                                       |  |
|------------------------------------------|----------------------------------------------------------|-------------------------------------|-------------|---------------------|---------------------------------------------------------------------------------------|--|
| Zoeken I                                 | Zoekre<br>3 van de 3 gevo                                | sultaat                             |             |                     |                                                                                       |  |
| Groepen                                  | Jan Jan                                                  | sen                                 | Piet Jansen |                     | Willem Willemsen                                                                      |  |
| Q Uitgebreid zoeken                      | Jansen BV<br>Zakelijk<br>0800<br>0612345678<br>ik@wij.nl | Privé<br>1245<br>78555<br>jij@ik.nl | Zakelijk    | Privé<br>0123456789 | Willemsen B.V.<br>Zakelijk Privé<br>01234<br>06 12345678 06 48546<br>willem@willem.nl |  |
| Contactpersonen toevoegen +Handmatig     |                                                          |                                     |             |                     |                                                                                       |  |
| Contactpersonen importeren               |                                                          |                                     |             |                     |                                                                                       |  |
| Electer CSV     Bestand     CSV uploaden |                                                          |                                     |             |                     |                                                                                       |  |

Van hieruit kunt u zoeken naar een extern contact van uw organisatie. Bovendien kunt u via dit tabblad de contactpersonenlijst exporteren, contactpersonen handmatig toevoegen en een nieuw contactpersonenbestand toevoegen.

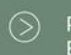

Postbus 176, 7500 AD Enschede Pantheon 2, 7521 PR Enschede Beechavenue 2, 1119 PT Schiphol – Rijk 088 4 800 900 www.vcareconnect.nl info@vcareconnect.nl

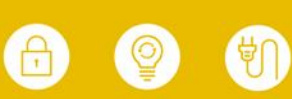

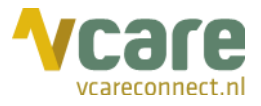

Meer informatie over deze functies kunt u lezen in paragraaf 2.4.

Via dit tabblad kunt u ook externe gegevens toevoegen aan een interne contactpersoon, bijvoorbeeld het privételefoonnummer aan de gegevens van een collega. Dit is de manier waarop een interne contactpersoon nu weergegeven wordt:

| Favorieten 🖈                            | Piet Jansen |     |
|-----------------------------------------|-------------|-----|
| See See See See See See See See See See | Telefoon    | 203 |

Om deze gegevens te koppelen, voegt u een externe contactpersoon toe. Hierin vult u de aanvullende gegevens in, bijvoorbeeld een privételefoonnummer. Deze gegevens kunt u vervolgens koppelen aan een interne contactpersoon, door op 'Samenvoegen' te klikken. Via deze knop kunt u de nieuw in te vullen gegevens koppelen aan de interne gegevens van een medewerker, in dit geval Piet Jansen:

| Contactpersoo      | on be | ewerken                           |                 |            |            | :           | × |
|--------------------|-------|-----------------------------------|-----------------|------------|------------|-------------|---|
| Naam               |       | Piet                              | Tussenvoeg      | sel        |            | ansen       |   |
| Bedrijfsnaam       |       | Bedrijf                           |                 |            |            |             |   |
| Groepen            |       | Selecteer groep(en)               |                 |            |            | •           |   |
| Samenvoegen        |       | Piet Jansen                       |                 |            |            | •           |   |
| Zakelijk           |       |                                   | Priv            | é          |            |             |   |
| Telefoon           |       | Telefoon                          | Telef           | oon        | ۲          | 0123456789  |   |
| Mobiel             |       | Mobiel                            | Mobi            | el         | $\bigcirc$ | Mobiel      |   |
| E-mailadres        |       | E-mailadres                       | E-ma            | ailadres   | 0          | E-mailadres |   |
| Geef aan welk tele | efoon | nummer en welk e-mailadres er als | primair ingeste | eld moeten | word       | en.         |   |
|                    |       |                                   |                 |            |            | Opslaan     |   |

Als u vervolgens in het 'Contactpersonen'-tabblad klikt in het hoofdscherm en zoekt op Piet Jansen, ziet u zowel de interne als externe gegevens van de contactpersoon, weergegeven als één contact:

| Favorieten 🐨                                                                                                    |   | Piet Jansen |           |
|----------------------------------------------------------------------------------------------------|---|-------------|-----------|
| Image: Constraint of the second second se | * | Intern      | 203       |
| Overige                                                                                                    |   | Privé       |           |
| A                                                                                                    |   | Telefoon 0  | 123456789 |

#### 2.1.15 Medewerkers

Door op 'Medewerkers' te klikken, ziet u welke medewerkers lid zijn van de geselecteerde groep:

| Enschede (Groeps-ID: 135)               | 8                                                                                                    | Medewerkers in groep |          |
|-----------------------------------------|----------------------------------------------------------------------------------------------------|----------------------|----------|
| Externe contacten Wacht                 | trijen Medewerkers                                                                                                    | Chantal Bakker       | <b></b>  |
| Van toepassing op alle groepen $ {f i}$ |                                                                                                    | Paul de Jong         | <b>±</b> |
| Rechten<br>Beheerdersrechten *          | la Nee                                                                                                    | Piet Jansen          | <b>a</b> |
| beneerdersteerten                       | , a little little littt |                      |          |

Ook in dit menu heeft u rechts bovenin de volgende twee opties: u respectievelijk de volgende mogelijkheden: het bewerken van de medewerkers in de groep en het leegmaken van de lijst van medewerkers in de groep.

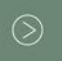

 Post
 Postbus 176, 7500 AD Enschede

 Bezoek
 Pantheon 2, 7521 PR Enschede

 Beechavenue 2, 1119 PT Schiphol – Rijk

088 4 800 900 www.vcareconnect.nl info@vcareconnect.nl

Vcare is een geregistreerd merk van V-Tel ICT B.V. Pagina 11 van 19

Als u klikt op 'Medewerkers bewerken', ziet u het volgende scherm (rechts):

Hierin kunt u medewerkers toevoegen aan of verwijderen uit de medewerkerslijst voor de groep, in dit geval Enschede. De medewerkers die u ziet in dit scherm, zijn alle medewerkers van uw gehele organisatie. De medewerkers achter wiens naam een vinkje staat, zijn lid van de geselecteerde groep.

| Medewerkers bewerken voor groep Ensched | le               | ×       |
|-----------------------------------------|------------------|---------|
| Zoek medewerker                         |                  |         |
| Anja Smit                               |                  |         |
| Chantal Bakker                          |                  | ~       |
| Erica de Groot                          |                  |         |
| Henk van Dijk                           |                  |         |
| Jan Jansen                              |                  |         |
| Paul de Jong                            |                  | ~       |
| Paulien Bos                             |                  |         |
| Piet Jansen                             |                  | ~       |
| Ria Meijer                              |                  |         |
| Wilma Visser                            |                  |         |
| X API Realtime informatie               |                  |         |
|                                         |                  |         |
|                                         | Alles selecteren | Sluiten |

Als er geen medewerkers zijn gekoppeld aan de geselecteerde groep, ziet u niet de namen van de medewerkers die lid zijn

van die groep zoals hiervoor beschreven, maar onderstaand beeld:

| Medewerkers in groep | Medev |
|----------------------|-------|
|                      |       |

Door op het plusje te klikken, kunt u medewerkers aan deze groep toevoegen.

#### 2.1.16 Wachtrijen

Als u op 'Wachtrijen' klikt, ziet u de wachtrijen die zichtbaar zijn voor de medewerkers van de geselecteerde groep, zie het rode kader:

| Enschede (Groeps-ID: 135)        |        | ß           | Zichtbare wachtrijen | C 🗎                 |
|----------------------------------|--------|-------------|----------------------|---------------------|
| Externe contacten Wacht          | trijen | Medewerkers | Algemeen             | <b>~ ~</b>          |
| Van toepassing op alle groepen 🛔 |        |             | Urgent               | <b>~ ~</b> 💼        |
| Rechten                          |        | Nee         | Intercollegiaal      | <b>∧ ∨</b> 🛍        |
| beneerderstechten                | Ja     | Mee         | Callback             | <b>∧</b> ∨ <b>□</b> |
| Contactpersonenbeheer            | Ja     | Nee         |                      |                     |

Rechts bovenin heeft u twee opties:

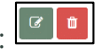

Hiermee kunt u de zichtbare wachtrijen bewerken of leegmaken.

Bezoek

www.vcareconnect.nl info@vcareconnect.nl

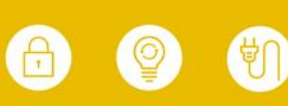

Vcare is een geregistreerd merk van V-Tel ICT B.V. Pagina 12 van 19

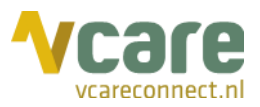

Door op 'Wachtrijen bewerken' te klikken, het linker icoon, kunt u middels de vinkjes (die verschijnen of verdwijnen zodra u klikt) aangeven welke wachtrijen u wel of niet zichtbaar wil maken voor de medewerkers die lid zijn van de geselecteerde groep. Een vinkje geeft aan dat een wachtrij zichtbaar is voor de selecteerde groep:

| Zoek wachtrij   |   |
|-----------------|---|
| Algemeen        | ~ |
| Callback        |   |
| Intercollegiaal | v |
| Urgent          | v |

Door op 'Wachtrijen leegmaken' te klikken, kunt u alle wachtrijen onzichtbaar maken voor de medewerkers in de geselecteerde groep.

Achter de namen van de wachtrijen staan verschillende icoontjes, hiermee kunt u onder andere de volgorde van het verschijnen van de wachtrijen in het hoofdscherm van de medewerkers aanpassen. Door op het pijlvormige icoontje dat naar boven wijst te klikken, plaatst u de wachtrij verder naar boven. Door op het pijlvormige icoontje te klikken dat naar beneden wijst te klikken, plaatst u de wachtrij verder naar onder:

| Zichtbare wachtrijen | 8            |
|----------------------|--------------|
| Algemeen             |              |
| Urgent               | <b>~ ~</b>   |
| Intercollegiaal      | <b>∧ ∨ û</b> |

Zoals u kunt zien, is dit nu ook de volgorde van de wachtrijen in het hoofdscherm van een medewerker uit de geselecteerde groep:

| wachtrijen $\equiv$ | CONTACTEN 🚉 |   | CH | at 🤤 | CALL  | васк 🕼 |     |    |
|---------------------|-------------|---|----|------|-------|--------|-----|----|
|                     |             | 6 |    | 쌸    | Ø     | ×      | ~   | *) |
| Algemeen            |             | 2 | 2  | 0    | 00:00 | 00:00  | 1/1 |    |
| Urgent              |             | 2 | 2  | 0    | 00:00 | 00:00  | 0/0 |    |
| Intercollegiaal     |             | 2 | 2  | 0    | 00:00 | 00:00  | 0/0 |    |

Terug in het beheerdersgedeelte kunt u met het rode icoontje achter de naam van de wachtrij een wachtrij verwijderen:

| Zichtbare wachtrijen | 2           |
|----------------------|-------------|
| Algemeen             |             |
| Urgent               | <b>~  `</b> |
| Intercollegiaal      |             |

De wachtrij verdwijnt dan niet volledig, enkel uit het overzicht. Door op het bewerkicoontje te klikken, kunt u middels de vinkjes, zoals beschreven bovenaan deze pagina, de wachtrij weer toevoegen.

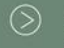

088 4 800 900 www.vcareconnect.nl info@vcareconnect.nl

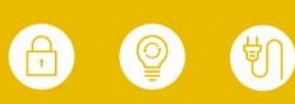

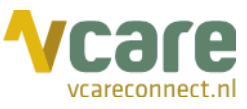

Als er geen wachtrijen zijn ingesteld voor de geselecteerde groep, ziet u geen wachtrijen zoals hiervoor beschreven, maar onderstaand beeld:

Zichtbare wachtrijen

| +                    |
|----------------------|
| Wachtrijen toevoegen |

Door op het plusje te klikken, kunt u wachtrijen toevoegen.

# 2.2 Wachtrijen

Als u op 'Wachtrijen' klikt en vervolgens een wachtrij selecteert, ziet u het volgende scherm:

| CROEPEN WACHTRIJEN MEDEWERKERS EXT | TERNE CONTACTEN                                 |                |     |
|------------------------------------|-------------------------------------------------|----------------|-----|
| Wachtrijen                         | Algemeen                                        |                |     |
| Algemeen                           | Nawerktijd inkomende oproepen in seconden       | 3              |     |
| Callback                           | Prioriteit                                      | Ja             | Nee |
| Intercollegiaal                    | Kleur                                           | Groen          | •   |
| Urgent                             |                                                 | Voorbeeld      |     |
|                                    | Melding bij geen ingelogde medewerkers          | Ja             | Nee |
|                                    | Doorverbinden<br>Intern nummer *                | 292            |     |
|                                    | * Deze instellingen kunnen alleen door Vtel wor | den gewijzigd. |     |
|                                    |                                                 |                |     |

In dit scherm kunt u automatische nawerktijd instellen na inkomende oproepen voor de geselecteerde wachtrij, oproepen uit deze wachtrij prioriteit geven, de kleur van het venster van een inkomende oproep in de geselecteerde wachtrij (zoals het venster van een urgente oproep vaak rood is), en of er een melding moet komen als er geen enkele medewerker ingelogd is op de betreffende wachtrij.

Bovendien staat hier, indien dit zo bij u is ingesteld, het interne nummer van de wachtrij, om middels het icoon bij een beantwoorde inkomende oproep het gesprek terug te plaatsen in de wachtrij (bijvoorbeeld onterechte spoed). Dan wordt het gesprek automatisch doorverbonden naar dit nummer. Dit kan alleen ingesteld of gewijzigd worden door Vcare.

Met 'Nawerktijd inkomende oproepen in seconden' kan er automatische nawerktijd na inkomende oproepen voor de geselecteerde wachtrij ingesteld worden. Als er 0 staat, is er geen automatische nawerktijd bij de geselecteerde wachtrij. De automatische nawerktijd na inkomende oproepen is 3 seconden in het voorbeeld van de algemene wachtrij.

Als een wachtrij prioriteit heeft, verschijnt een oproep uit deze wachtrij als een urgente of spoedoproep. Normaliter worden oproepen vanuit wachtrijen stuk voor stuk aangeboden en krijgt een gebruiker slechts één oproep tegelijk aangeboden. Als een wachtrij prioriteit heeft, dan verandert niet alleen de kleur van de oproep in het Operator-scherm naar rood, maar wordt deze ook aangeboden als tweede oproep. Ook al bent u in gesprek, dan wordt deze tweede oproep zichtbaar en kan deze aangenomen worden.

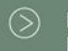

Postbus 176, 7500 AD Enschede Pantheon 2, 7521 PR Enschede Beechavenue 2, 1119 PT Schiphol – Rijk 088 4 800 900 www.vcareconnect.nl info@vcareconnect.nl

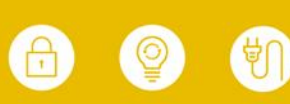

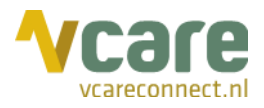

Dit is bijvoorbeeld hier zo ingesteld:

| Wachtrijen      | Urgent                                                        |           |  |
|-----------------|---------------------------------------------------------------|-----------|--|
| Algemeen        | Nawerktijd inkomende oproepen in seconden                     | 3         |  |
| Callback        | Prioriteit                                                    | Ja Nee    |  |
| Intercollegiaal | Kleur                                                         | Rood -    |  |
| Urgent          |                                                               | Voorbeeld |  |
|                 | Melding bij geen ingelogde medewerkers                        | Ja Nee    |  |
|                 | Doorverbinden<br>Intern nummer * 293                          |           |  |
|                 | * Deze instellingen kunnen alleen door Vtel worden gewijzigd. |           |  |

Als 'Melding bij geen ingelogde medewerkers' op 'Ja' wordt gezet, krijgen alle medewerkers die zijn ingelogd in de Operator onderstaande melding als de laatste medewerker uitlogt uit de wachtrij:

|                            |                     |                                  | CHAT 💬  |
|----------------------------|---------------------|----------------------------------|---------|
|                            |                     |                                  |         |
| <b>LET OP:</b> er zijn gee | en medewerkers meer | ingelogd in de wachtrij <b>l</b> | Urgent! |

Dit is een handige functionaliteit bij wachtrijen waarvan het wenselijk is dat er altijd een medewerker ingelogd is, bijvoorbeeld een urgente of spoedwachtrij.

 $\odot$ 

088 4 800 900 www.vcareconnect.nl info@vcareconnect.nl

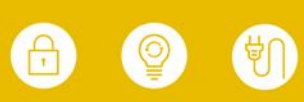

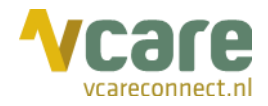

# 2.3 Medewerkers

In het 'Medewerkers'-tabblad ziet u de volgende informatie:

| Vcare Operator                 |                               |
|--------------------------------|-------------------------------|
| <pre> GROEPEN WACHTRIJEN</pre> | MEDEWERKERS EXTERNE CONTACTEN |
|                                |                               |
| Zoeken                         | Medewerkers                   |
| Zoekterm                       | Α                             |
|                                | Anja Smit                     |
|                                | c                             |
|                                | Chantal Bakker                |
|                                | E                             |
|                                | Erica de Groot                |
|                                | н                             |
|                                | Henk van Dijk                 |
|                                | J                             |
|                                | Jan Jansen                    |
|                                | p                             |
|                                | Paul de Jong                  |
|                                | Paulien Bos                   |
|                                | רופג (מוזכפוו                 |
|                                | R                             |
|                                | Ria Meijer                    |

Door op de naam van de medewerker te klikken, ziet u van welke groep die medewerker lid is rechts in beeld verschijnen:

| Medewerkers         | Chantal Bakker |
|---------------------|----------------|
| A                   | Groepen 🕜 💼    |
| Anja Smit           | Amsterdam 🕒    |
| C<br>Chantal Rakkor | Den Bosch      |
|                     | Enschede 🔋     |
| E<br>Erica de Groot | Rotterdam      |

U heeft links in beeld de mogelijkheid tot het zoeken naar een medewerker. Hierbij hoeft u niet op enter te klikken, maar zoekt hij automatisch:

| Zoeken | Medewerkers |
|--------|-------------|
| jan    | J           |
|        | Jan Jansen  |
|        | р           |
|        | Piet Jansen |

≥) Р0 В€ 088 4 800 900 www.vcareconnect.nl info@vcareconnect.nl

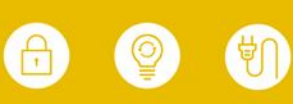

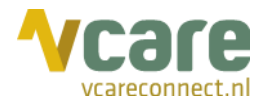

# 2.4 Externe contacten

Als u op 'Externe contacten' klikt, ziet u het volgende scherm:

| < GROEPEN WACHTRIJEN                                   | MEDEWERKERS EXTERNE CON                                       | NTACTEN                    |                               |            |                                                      |                   |  |
|--------------------------------------------------------|---------------------------------------------------------------|----------------------------|-------------------------------|------------|------------------------------------------------------|-------------------|--|
| Zoeken I                                               | Zoekresultaat<br>3 van de 3 gevonden                          | t                          |                               |            |                                                      |                   |  |
| Groepen<br>Niets geselecteerd -<br>Q Uitgebreid zoeken | ppen Jan Jansen Jansen BV Q. Ultræhreld zoeken Zakelijk Privé | Privé                      | Piet Jansen<br>Zakelijk Privé | Privé      | Willem Willemsen<br>Willemsen B.V.<br>Zakelijk Privé |                   |  |
| Contactpersonen exporteren                             | 0800<br>0612345678<br>ik@wij.nl                               | 1245<br>78555<br>jij@ik.nl |                               | 0123430703 | 06 12345678<br>willem@willem.nl                      | 01234<br>06 48546 |  |
| Contactpersonen toevoegen                              |                                                               |                            |                               |            |                                                      |                   |  |
| Contactpersonen importeren Selecteer CSV Bestand       |                                                               |                            |                               |            |                                                      |                   |  |
| + CSV uploaden                                         |                                                               |                            |                               |            |                                                      |                   |  |

Hierin kunt u een contactpersoon zoeken, door onder 'Zoeken' de naam van de contactpersoon of het bedrijf waar diegene werkzaam is in te typen. Hierbij hoeft u niet op enter te drukken, het zoeken begint automatisch:

| < GROEPEN W/                  | ACHTRIJEN | MEDEWERKERS           | EXTERNE CONTACTEN                  |
|-------------------------------|-----------|-----------------------|------------------------------------|
| Zoeken 🗉                      |           | Zoekr                 | esultaat                           |
| wil                           |           | 1 van de 1 gev        | evonden Zoekopdracht 🕨 wil 🗶 📋     |
| Groepen<br>Niets geselecteerd | •         | Willer<br>Willemsen   | m Willemsen<br><sup>n B.V.</sup>   |
| <b>Q</b> Uitgebreid z         | oeken     | Zakelijk              | e Privé                            |
| Contactpersonen ex            | porteren  | 06 123456<br>willem@w | 01234<br>578 06 48546<br>villem.nl |

Als u op 'Groepen' klikt, kunt u de groep aanklikken waaraan de gezochte contactpersoon gelinkt is:

De Operator geeft vervolgens de externe contactpersonen weer die gelinkt zijn aan de geselecteerde groep. Selecteert u hier geen groep of klikt u op 'Alles', dan worden alle externe contactpersonen van de hele organisatie weergegeven die voldoen aan uw zoekcriteria.

| Zoeken 🗉           |          |  |  |  |  |  |  |  |
|--------------------|----------|--|--|--|--|--|--|--|
| Zoekterm           |          |  |  |  |  |  |  |  |
| Groepen            |          |  |  |  |  |  |  |  |
| Niets geselecteerd |          |  |  |  |  |  |  |  |
|                    |          |  |  |  |  |  |  |  |
| Alles              | Geen     |  |  |  |  |  |  |  |
| Amsterdam          |          |  |  |  |  |  |  |  |
| Den Bosch          |          |  |  |  |  |  |  |  |
| Enschede           | Enschede |  |  |  |  |  |  |  |
| Rotterdam          |          |  |  |  |  |  |  |  |
| Utrecht            |          |  |  |  |  |  |  |  |

Post f Bezoek f

Postbus 176, 7500 AD Enschede Pantheon 2, 7521 PR Enschede Beechavenue 2, 1119 PT Schiphol – Rijk 088 4 800 900 www.vcareconnect.nl info@vcareconnect.nl

Vcare is een geregistreerd merk van V-Tel ICT B.V. Pagina 17 van 19

U kunt uw externe contactpersonenbestand zoals geüpload in de Operator in slechts één handeling exporteren, door op 'Exporteren' te klikken, zoals rood omkaderd in het screenshot:

De contactpersonen worden geëxporteerd naar een Excelbestand.

#### 2.4.1 Contactpersonen handmatig toevoegen

U kunt contactpersonen handmatig toevoegen door op 'Handmatig' te klikken onder 'Contactpersonen toevoegen':

Dit is bijvoorbeeld handig als u slechts één of enkele contactpersonen wilt toevoegen.

Als u ervoor kiest om handmatig een contactpersoon toe te voegen, opent het volgende scherm:

| Contactpersoon toevoegen ×                                                               |                          |               |                                   |             |  |  |  |  |  |
|------------------------------------------------------------------------------------------|--------------------------|---------------|-----------------------------------|-------------|--|--|--|--|--|
| Naam                                                                                     | Voornaam                 | Tussenvoegsel | senvoegsel Achternaam (verplicht) |             |  |  |  |  |  |
| Bedrijfsnaam                                                                             | Bedrijf                  |               |                                   |             |  |  |  |  |  |
| Groepen                                                                                  | Selecteer groep(en)      |               |                                   |             |  |  |  |  |  |
| Samenvoegen                                                                              | Selecteer een medewerker |               |                                   | •           |  |  |  |  |  |
| Zakelijk                                                                                 |                          | Privé         |                                   |             |  |  |  |  |  |
| Telefoon                                                                                 | Telefoon                 | Telefoon      | $\bigcirc$                        | Telefoon    |  |  |  |  |  |
| Mobiel O                                                                                 | Mobiel                   | Mobiel        | $\bigcirc$                        | Mobiel      |  |  |  |  |  |
| E-mailadres                                                                              | E-mailadres              | E-mailadres   | $\bigcirc$                        | E-mailadres |  |  |  |  |  |
| Geef aan welk telefoonnummer en welk e-mailadres er als primair ingesteld moeten worden. |                          |               |                                   |             |  |  |  |  |  |
|                                                                                          |                          |               |                                   | Opslaan     |  |  |  |  |  |

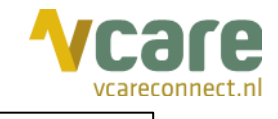

| Zoekterm                   |  |  |  |  |  |  |  |  |
|----------------------------|--|--|--|--|--|--|--|--|
| Groepen                    |  |  |  |  |  |  |  |  |
| Niets geselecteerd 🗸       |  |  |  |  |  |  |  |  |
| <b>Q</b> Uitgebreid zoeken |  |  |  |  |  |  |  |  |
| Contactpersonen exporteren |  |  |  |  |  |  |  |  |
| Exporteren                 |  |  |  |  |  |  |  |  |
| Zoeken 🗉                   |  |  |  |  |  |  |  |  |
| Zoekterm                   |  |  |  |  |  |  |  |  |
| Groepen                    |  |  |  |  |  |  |  |  |
| Niets geselecteerd 🗸       |  |  |  |  |  |  |  |  |
| Q Uitgebreid zoeken        |  |  |  |  |  |  |  |  |
| Contactpersonen exporteren |  |  |  |  |  |  |  |  |
| Contactpersonen toevoegen  |  |  |  |  |  |  |  |  |
| + Handmatig                |  |  |  |  |  |  |  |  |
| Contactpersonen importeren |  |  |  |  |  |  |  |  |
| Selecteer CSV Bestand      |  |  |  |  |  |  |  |  |
| + CSV uploaden             |  |  |  |  |  |  |  |  |

Zoeken 🖪

| Post   | Pos |
|--------|-----|
| Bezoek | Pan |

Postbus 176, 7500 AD Enschede Pantheon 2, 7521 PR Enschede Beechavenue 2, 1119 PT Schiphol – Rijk 088 4 800 900 www.vcareconnect.nl info@vcareconnect.nl

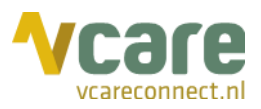

Hier vult u de gegevens in van de nieuw toe te voegen contactpersoon. In het onderste deel van de gegevens, zakelijk en privé vast telefoonnummer, mobiel telefoonnummer en emailadres, kunt u door het rondje voor het telefoonnummer/e-mailadres aan te klikken, dit gegeven markeren als primair. Het nummer en adres die als primair aangegeven staan, worden gebruikt als u via het contactpersonentabblad in het hoofdscherm een contactpersoon e-mailt of belt.

#### Zie de rood omkaderde functies:

| wachtrijen $\equiv$ | CONTACTEN 😫       | GESCHIEDENIS ①        | CHAT 💬    | CALL BACK 🔇         |  |
|---------------------|-------------------|-----------------------|-----------|---------------------|--|
|                     |                   |                       |           |                     |  |
| wil                 |                   |                       |           |                     |  |
| Alles 🗋 Amsterdar   | n 🗋 Den Bosch 🗹 E | nschede 🗹 Rotterdam 🗹 | Utrecht 🗆 | Ingelogd 🗆 Extern 🗹 |  |
| Overige             |                   |                       |           |                     |  |
| w                   |                   |                       |           |                     |  |
| <b>(</b> )          | 🗷 👤 Willem Wi     | llemsen               |           | Willemsen B.V.      |  |

Vervolgens klikt u op 'Opslaan' en is de contactpersoon toegevoegd.

Met deze functie kunt u ook extra (externe) gegevens toevoegen aan een medewerker, bijvoorbeeld een privételefoonnummer. Deze gegevens kunt u koppelen door op 'Samenvoegen' te klikken. Meer informatie hierover kunt u lezen in paragraaf 2.1.14.

#### 2.4.2 Contactpersonenbestand toevoegen

De laatste functie in dit tabblad is het uploaden van een heel contactpersonenbestand in één keer. Om dit te doen, klikt u eerst op 'Exporteren', onder 'Contactpersonen exporteren':

| Contactpersonen exporteren |  |  |  |  |  |  |
|----------------------------|--|--|--|--|--|--|
| Exporteren                 |  |  |  |  |  |  |
| Contactpersonen toevoegen  |  |  |  |  |  |  |
| + Handmatig                |  |  |  |  |  |  |
| Contactpersonen importeren |  |  |  |  |  |  |
| Selecteer CSV Bestand      |  |  |  |  |  |  |
| + CSV uploaden             |  |  |  |  |  |  |

Vervolgens wordt er een Excelbestand gedownload met de bestaande externe contactpersonen die voldoen aan de filters/zoektermen die u heeft ingevuld:

| Zoeken 🗉                   | Zoekresultaat       |                                                                      |  |  |  |  |  |  |
|----------------------------|---------------------|----------------------------------------------------------------------|--|--|--|--|--|--|
| jan                        | 1 van de 1 gevonden | <b>1 van de 1 gevonden</b> Zoekopdracht ► jan 🗶 Groep ► Enschede 🗶 📋 |  |  |  |  |  |  |
| Groepen                    | lan lansen          |                                                                      |  |  |  |  |  |  |
| Enschede 🗸                 | Jansen BV           | Jansen BV                                                            |  |  |  |  |  |  |
| Q Uitgebreid zoeken        | Zakelijk            | Privé                                                                |  |  |  |  |  |  |
|                            | 0800                | 1245                                                                 |  |  |  |  |  |  |
| C                          | 0612345678          | 78555                                                                |  |  |  |  |  |  |
| Contactpersonen exporteren | ik@wij.nl           | jij@ik.nl                                                            |  |  |  |  |  |  |
| Exporteren                 |                     |                                                                      |  |  |  |  |  |  |

Als u niets invult, worden alle externe contactpersonen uit uw organisatie geëxporteerd.

088 4 800 900 www.vcareconnect.nl info@vcareconnect.nl

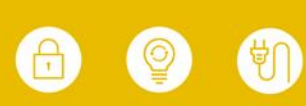

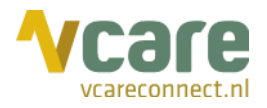

Als u de Excel, gebaseerd op de eventuele filters, opent, ziet u het volgende:

| В         | с              | D              | E            | F                     | G                 | н               | 1                    | J              | К            | L                 | М       | N                      | 0                   |
|-----------|----------------|----------------|--------------|-----------------------|-------------------|-----------------|----------------------|----------------|--------------|-------------------|---------|------------------------|---------------------|
| 1 Voornaa | m Tussenvoegse | Achternaam     | Bedrijfsnaam | Groep toekenning      | Zakelijk telefoon | Zakelijk mobiel | Zakelijk e-mailadres | Prive telefoon | Prive mobiel | Prive e-mailadres | Groepen | Primair telefoonnummer | Primair e-mailadres |
| 2 Jan     |                | Jansen         | Jansen BV    | Enschede              | 0800              | 0612345678      | ik@wij.nl            | 1245           | 78555        | jij@ik.nl         | 135     | Zakelijk_Telefoon      | Zakelijk_Email      |
| 3         |                |                |              |                       |                   |                 |                      |                |              |                   |         |                        |                     |
| 4         |                |                |              |                       |                   |                 |                      |                |              |                   |         |                        |                     |
| 5         |                |                |              |                       |                   |                 |                      |                |              |                   |         |                        |                     |
| 6         |                |                |              |                       |                   |                 |                      |                |              |                   |         |                        |                     |
| 7         |                |                |              |                       |                   |                 |                      |                |              |                   |         |                        |                     |
| 8         |                |                |              |                       |                   |                 |                      |                |              |                   |         |                        |                     |
| 9         |                |                |              |                       |                   |                 |                      |                |              |                   |         |                        |                     |
| 10        |                |                |              |                       |                   |                 |                      |                |              |                   |         |                        |                     |
| 11        |                |                |              |                       |                   |                 |                      |                |              |                   |         |                        |                     |
| 12        |                |                |              |                       |                   |                 |                      |                |              |                   |         |                        |                     |
| 13        |                |                |              |                       |                   |                 |                      |                |              |                   |         |                        |                     |
| 14        |                |                |              |                       |                   |                 |                      |                |              |                   |         |                        |                     |
| 15        |                |                |              |                       |                   |                 |                      |                |              |                   |         |                        |                     |
| 16        |                |                |              |                       |                   |                 |                      |                |              |                   |         |                        |                     |
| 17        |                |                |              |                       |                   |                 |                      |                |              |                   |         |                        |                     |
| 18        |                |                |              |                       |                   |                 |                      |                |              |                   |         |                        |                     |
| 19        |                |                |              |                       |                   |                 |                      |                |              |                   |         |                        |                     |
| 20        |                |                |              |                       |                   |                 |                      |                |              |                   |         |                        |                     |
| 21        |                |                |              |                       |                   |                 |                      |                |              |                   |         |                        |                     |
| 22        |                |                |              |                       |                   |                 |                      |                |              |                   |         |                        |                     |
| 23        |                |                |              |                       |                   |                 |                      |                |              |                   |         |                        |                     |
| 24        |                |                |              |                       |                   |                 |                      |                |              |                   |         |                        |                     |
| 25        |                |                |              |                       |                   |                 |                      |                |              |                   |         |                        |                     |
| 20        |                |                |              |                       |                   |                 |                      |                |              |                   |         |                        |                     |
| 20        |                |                |              |                       |                   |                 |                      |                |              |                   |         |                        |                     |
| 20        |                |                |              |                       |                   |                 |                      |                |              |                   |         |                        |                     |
| 20        |                |                |              |                       |                   |                 |                      |                |              |                   |         |                        |                     |
| 31        |                |                |              |                       |                   |                 |                      |                |              |                   |         |                        |                     |
| 22        |                |                |              |                       |                   |                 |                      |                |              |                   |         |                        |                     |
| 33        |                |                |              |                       |                   |                 |                      |                |              |                   |         |                        |                     |
| 34        |                |                |              |                       |                   |                 |                      |                |              |                   |         |                        |                     |
| 35        |                |                |              |                       |                   |                 |                      |                |              |                   |         |                        |                     |
| 36        |                |                |              |                       |                   |                 |                      |                |              |                   |         |                        |                     |
| 37        |                |                |              |                       |                   |                 |                      |                |              |                   |         |                        |                     |
| 38        |                |                |              |                       |                   |                 |                      |                |              |                   |         |                        |                     |
| 30        |                |                |              |                       |                   |                 |                      |                |              |                   |         |                        |                     |
|           | 6              |                |              | and the second second | 0                 |                 |                      |                |              |                   |         |                        |                     |
|           | Contactpers    | ionen invoerer | Groepen      | Handleiding           | (+)               |                 |                      |                |              |                   | : 4     |                        |                     |

Hiermee kunt u het bestaande contactpersonenbestand aanpassen of een groep mensen in één handeling toevoegen, door bijvoorbeeld contactpersonen uit een ander bestand te kopiëren, hierin te plakken en de gegevens aan te passen naar de kolomnamen.

Onder de kolomnamen kunt u de aangegeven informatie invullen. De achternaam is een verplicht veld, verder kunt u de informatie invullen die u heeft.

Onder het tabblad 'Groepen', het paarse tabblad onderin het screenshot, staan de groepen automatisch weergegeven zoals bekend in de Operator. Hier hoeft u niets mee te doen.

Onder het tabblad 'Handleiding', het rode tabblad in het screenshot, staat stap voor stap uitgelegd hoe u dit (gewijzigde/ingevulde) bestand nu kunt importeren in de Operator.

088 4 800 900 www.vcareconnect.nl info@vcareconnect.nl

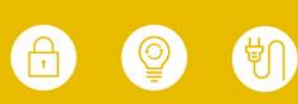